## Autodesk Fusion360

## 1. Export to Fusion 360

Click the Export button on jobs, tool assemblies, tooling items, ...:

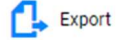

## 2. Select Autodesk Fusion 360

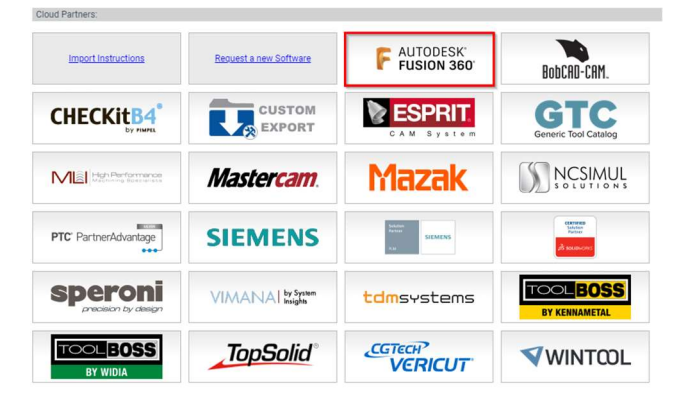

3. Download Export file

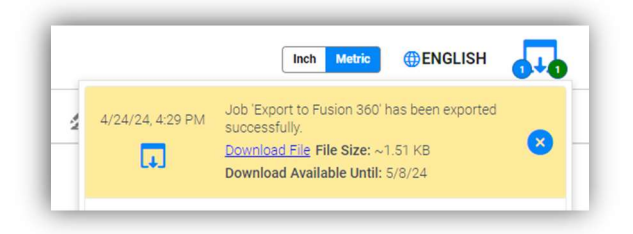

4. In Fusion 360 go to "Tool Library":

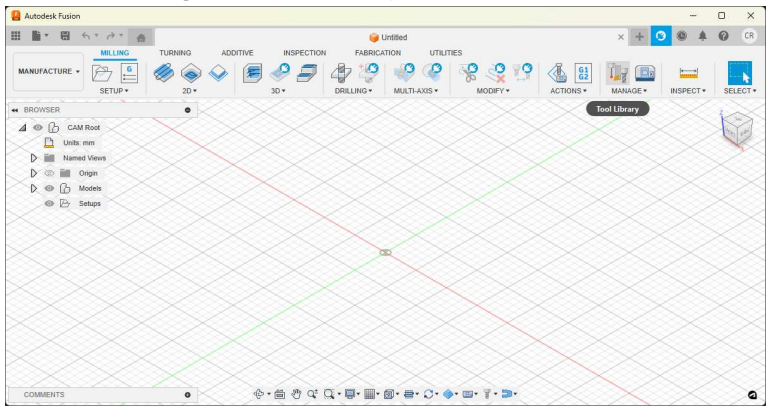

5. Import Libraries, load the .json file:

|                                         |                | 1-6 2 19               |                     | Filters                                          |  |
|-----------------------------------------|----------------|------------------------|---------------------|--------------------------------------------------|--|
| earten                                  | T V UUB V      |                        |                     | Fillers third                                    |  |
| All                                     | Name ^         | Corner radius Diameter | Flute length Overal | <ul> <li>Tool category</li> </ul>                |  |
| ~ Documents                             |                |                        |                     | <ul> <li>Milling</li> <li>Hole making</li> </ul> |  |
| United                                  |                |                        |                     | O Turning                                        |  |
| New library                             |                |                        |                     | O Probe                                          |  |
| New folder                              |                |                        |                     | - Holders                                        |  |
| Cutting for A Rename Er                 | iter<br>Iep    |                        |                     |                                                  |  |
| Lutting for an opport libraries         |                |                        |                     |                                                  |  |
| Holders - S                             |                | $\sim$                 |                     |                                                  |  |
| Holders (III                            |                |                        |                     |                                                  |  |
| Holders (M  Delete Del                  | lete           |                        |                     |                                                  |  |
| Hole Makir 1:9 Renumber tools           |                |                        |                     |                                                  |  |
| Hole Makin 🧟 Remove unused tools        |                |                        |                     |                                                  |  |
| Milling too Pas. Turn all libraries off |                | No data                |                     |                                                  |  |
| Milling Too                             | P <sup>2</sup> | No data                |                     |                                                  |  |
| Probes                                  |                |                        |                     |                                                  |  |
| Turning Tools (Inch)                    |                |                        |                     |                                                  |  |
| Turning Tools (Metric)                  |                |                        |                     |                                                  |  |
| Tutorial Tools (Inch)                   |                |                        |                     |                                                  |  |
| Tutorial Tools (Metric)                 |                |                        |                     |                                                  |  |
|                                         | 4 B B B        |                        |                     |                                                  |  |
|                                         |                |                        |                     |                                                  |  |
|                                         | Cutting data   |                        |                     |                                                  |  |
|                                         |                |                        |                     |                                                  |  |
|                                         |                |                        |                     |                                                  |  |
|                                         |                | Select a tool          |                     |                                                  |  |
| Download Vendor Libraries               | -              |                        |                     |                                                  |  |

6. Open the .json file from MachiningCloud

| San Tool Library                |        |                            |           |               |               |         |         |         |                 |                   |                          |            | ×      |
|---------------------------------|--------|----------------------------|-----------|---------------|---------------|---------|---------|---------|-----------------|-------------------|--------------------------|------------|--------|
|                                 | + 4    | 〃◣◧▯ਗ਼ਖ਼                   | 1         |               |               |         |         | Filters | Info            |                   |                          |            | 0      |
| ~ All                           | ø      | Name 🔨                     | Corner    | r radius Diam | eter Flute    | length  | Overal  | Local > | Export to Fusio | in 360            |                          |            |        |
| ~ Documents                     |        |                            |           |               |               |         |         | Ø15.87  | 5mm R0.76       | 62mm (Assemi      | oly 2: Collet H          | Holder     |        |
| Untitled                        | -      | Export to Fusion 360       |           |               |               |         |         | Carbide | Endmill)        |                   |                          |            |        |
| ~ Local                         |        | @15.875mm R0.762mm (Assem. | . 0.762 i | mm 15.87      | 5 mm 19.05    | mm      | 101.6 n |         |                 |                   |                          |            |        |
| Export to Fusion 360            |        |                            |           |               |               |         |         |         |                 |                   |                          |            |        |
| ~ Fusion Library                |        |                            |           |               |               |         |         |         |                 |                   |                          |            |        |
| Cutting Tools (Inch)            |        |                            |           |               |               |         |         |         |                 | -                 | -                        |            |        |
| Cutting Tools (Metric)          |        |                            |           |               |               |         |         |         |                 |                   |                          |            |        |
| Holders - Standard Taper Blanks |        |                            |           |               |               |         |         | ++++    |                 |                   |                          |            |        |
| Holders (Inch)                  |        |                            |           |               |               |         |         |         |                 |                   |                          |            |        |
| Holders (Metric)                |        |                            |           |               |               |         |         |         |                 |                   |                          |            |        |
| Hole Making Tools (Inch)        |        |                            |           |               |               |         |         |         |                 |                   |                          |            | ٠x     |
| Hole Making Tools (Metric)      |        |                            |           |               |               |         |         |         |                 |                   |                          |            |        |
| Milling Tools (Inch)            |        |                            |           |               |               |         |         |         |                 |                   |                          |            | 1 cm   |
| Milling Tools (Metric)          |        |                            |           |               |               |         |         |         |                 |                   |                          |            |        |
| Probes                          |        |                            |           |               |               |         |         | Descri  | ption           | Assem<br>Endmi    | bly 2: Collet Hold<br>Il | ler Carbio | te     |
| Turning Tools (Inch)            |        |                            |           |               |               |         |         | Vendo   | r               | Kei               | anametal                 |            |        |
| Turning Tools (Metric)          |        |                            |           |               |               |         |         | Produc  | t Id            | 375               | 5917                     |            |        |
| Tutorial Tools (Inch)           |        |                            |           |               |               |         |         | link    | t https://mac   | hiningcloud.com/a | p/search/kenna           | metal/pr   | oducto |
| Tutorial Tools (Metric)         | _      |                            | _         |               |               |         |         | Diame   | ter             | 15.               | ð75 mm                   |            |        |
|                                 | 00     | 6 6                        |           |               |               |         |         | Shaft   | diameter        | 15.               | 875 mm                   |            |        |
|                                 |        |                            |           |               | Cutting       |         |         | Overal  | l length        | 101               | .6 mm                    |            |        |
|                                 | Cuttin | ng data Spin               | dle speed | Surface speed | feedrate      | Feed pe | r tooth | Length  | below holde     | r 44.             | 4464 mm                  |            |        |
|                                 | Machi  | iningCloud 2474            | 3 rpm     | 1234 m/min    | 12255.21 mm/. |         |         | Should  | ler length      | 51.               | 564 mm                   |            |        |
|                                 |        |                            |           |               |               |         |         | Flute   | ength           | 19/               | 15 mm                    |            |        |
|                                 |        |                            |           |               |               |         |         | Turne   | rautus          | 0.7               | Loose and mill           |            | _      |
| Download Vendor Libraries       |        |                            |           |               |               |         |         | type    |                 | Uu                | t nose end mitt          | _          | _      |
| v1.96.7-hotfix                  |        |                            |           |               |               |         |         |         |                 |                   |                          | CI         | ose    |